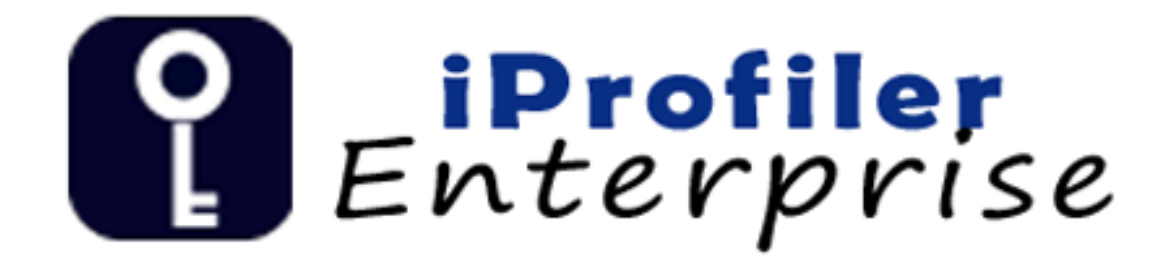

# <u>iProfiler</u> Manual Guide

# iProfiler Manual Guide

# Contents

| Login                   | 3  |
|-------------------------|----|
| Full view               | 4  |
| Import from Desktop     | 5  |
| Scan Documents          | 6  |
| Scanner settings        | 6  |
| Scan Documents          | 7  |
| Indexing                | 8  |
| Method 1: Manually type | 8  |
| Method 2: OCR Button    |    |
| Method 3: Memory Zone   | 11 |

## Login

| _       | _                |
|---------|------------------|
| P       | <b>iProfiler</b> |
| E       | Encerprise       |
|         |                  |
|         |                  |
| Server  |                  |
|         |                  |
| Usemame |                  |

- 1. Type in Server name, Username & Password
- 2. Click Login button to login Cancel to exit

### Full view

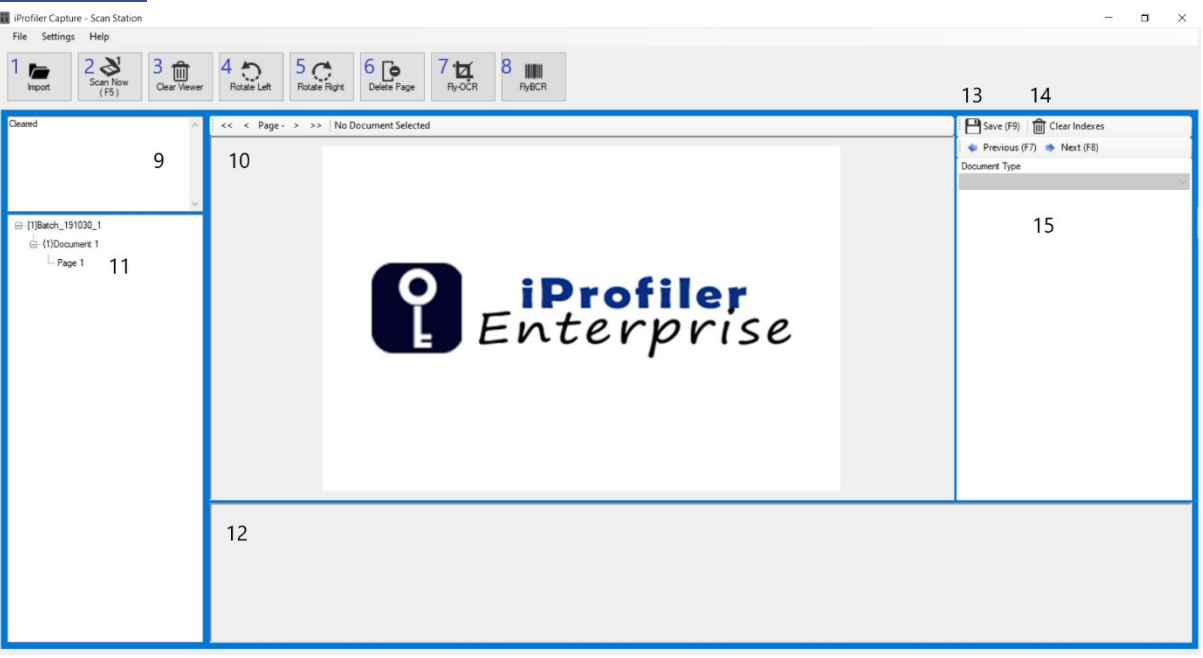

- 1. Import- Import images from desktop to iProfiler
- 2. Scan Scan image use scanner into iProfiler
- 3. Clear Viewer Return to homepage at image viewer
- 4. Rotate Left Rotate image 90 degrees to the left
- 5. Rotate right rotate image 90 degrees to the right
- 6. Delete Page Delete the displaying current page
- 7. Fly OCR Captures information within the image displayed
- 8. Fly BCR Captures barcode within the image displayed
- 9. Data Log Displays the event logs.
- 10. Image Viewer Displays the selected image on it
- 11. **Document List** Shows the list of the imported/scanned document in batch
- 12. Thumbnail view display images in thumbnail.
- 13. **Save** save and upload the document.
- 14. Clear indexes remove all text within the index field
- 15. **Document type** list out the type of document within the dropdown box and list out the index field

| Import 1      | from De          | <u>esktop</u> |             |              |             |        |       |  |
|---------------|------------------|---------------|-------------|--------------|-------------|--------|-------|--|
| File Setting: | s Help C         | lick He       | re          |              |             |        |       |  |
| Import        | Scan Now<br>(E5) | Clear Viewer  | Rotate Left | Rotate Right | Delete Page | Ry-OCR | RyBCR |  |

1. Click the import button to import images from desktop

| → ^ ↑              | his PC > Desktop > im | agetest            | v ©      | Search imagetest | Q      |
|--------------------|-----------------------|--------------------|----------|------------------|--------|
| Organize 👻 New fol | der                   |                    |          |                  |        |
| This PC            | Name                  | Date               | Туре     | Size             | Tags ^ |
| 3D Objects         | <b>e</b> 0            | 23/10/2018 3:01 PM | TIF File | 28 KB            |        |
| Desktop            | <b>1</b>              | 23/10/2018 3:01 PM | TIF File | 44 KB            |        |
|                    | 2                     | 23/10/2018 3:01 PM | TIF File | 46 KB            |        |
| Developed          | 3                     | 23/10/2018 3:01 PM | TIF File | 46 KB            |        |
| Downloads          | <b>a</b>              | 23/10/2018 3:01 PM | TIF File | 45 KB            |        |
| J Music            | 5                     | 23/10/2018 3:01 PM | TIF File | 35 KB            |        |
| Pictures           | <b>6</b>              | 23/10/2018 3:01 PM | TIF File | 33 KB            |        |
| Videos             | <b>7</b>              | 23/10/2018 3:01 PM | TIF File | 44 KB            |        |
| Windows (C:)       | Image_00001           | 6/4/2018 4:03 PM   | TIF File | 698 KB           |        |
| RECOVERY (D:)      | Image_00002           | 6/4/2018 4:04 PM   | TIF File | 721 KB           |        |
| M Filer (M)        | Image_00003           | 6/4/2018 4:04 PM   | TIF File | 1,665 KB         |        |
| M WI-Files (IVI.)  | Image_00005           | 6/4/2018 4:02 PM   | TIF File | 1,154 KB         | ~      |
| 鹶 Network 🛛 👻      | <                     |                    |          |                  | >      |
| File               | name:                 |                    | ~        | Supported files  | ~      |

- 1. Select the images needed then clicked OPEN to proceed
- 2. Wait for the import to complete
- 3. Finish.

## Scan Documents

#### Scanner settings

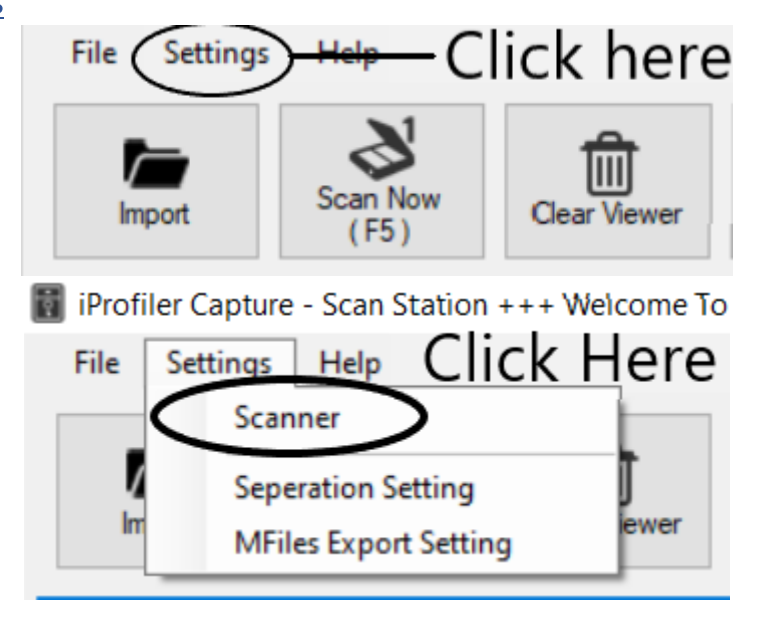

1. Click on the settings and select scanner

| Scanner Settings                                  |               |                |                |
|---------------------------------------------------|---------------|----------------|----------------|
| Scanner Source<br>Show Scanner UI<br>Auto De-Skew | XPCTWAIN TIFF | -/JPEG Scanner | Select Scanner |
|                                                   |               | Update         | Cancel         |

2. Click on the select scanner to select your scanner.

| Se | elect Source                    | ×          |
|----|---------------------------------|------------|
| r  | Sources:<br>AV220D2+<br>FB2280E | Click Here |
| r  | Xerox WorkCentre 3119 Series    |            |
|    |                                 | Select     |
|    |                                 |            |
| ĺ  |                                 | Cancel     |
| 1  | L                               | 1          |

- 3. Click select after choosing your scanner
- 4. Tick on show scanner UI and Auto De-skew(optional)
- 5. Click update to confirm your settings

#### Scan Documents

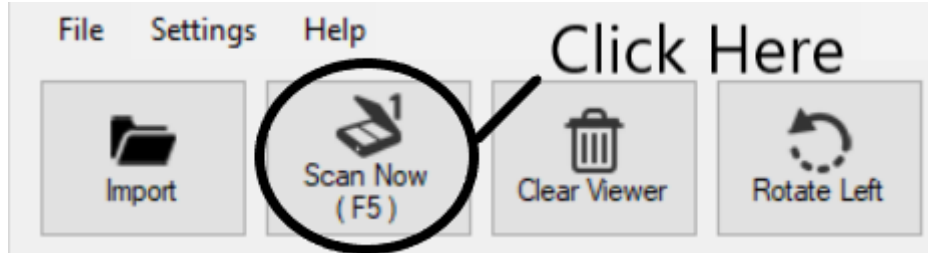

- 1. Click the scan now button to open Scanner UI
- 2. Customize your properties(optional)
- 3. Click on the scan button to scan document
- 4. Wait for scanning to finish
- 5. Finish.

# Indexing

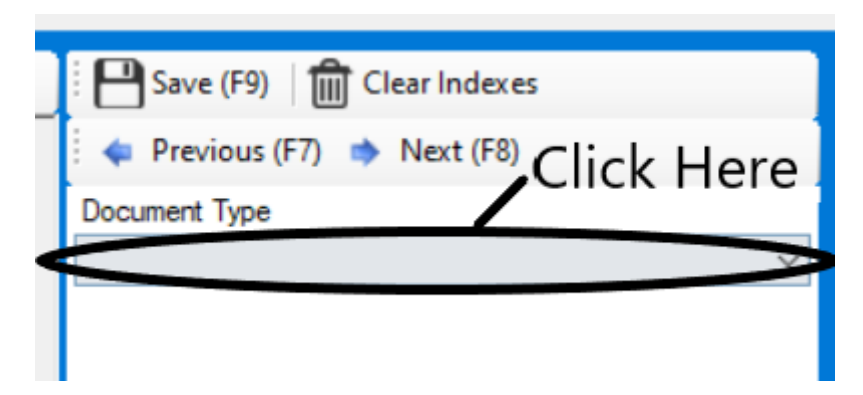

1. Select the document type from the document dropdown box

#### Method 1: Manually type

| Invoice No. * 📧  |  |
|------------------|--|
|                  |  |
| Date * 📧         |  |
| 30-Oct-2019      |  |
| Total Amount * 📧 |  |
|                  |  |
| Terms 📧          |  |
|                  |  |

- 1) Type each index fields manually.
- 2) \*Index with asterisk (\*) need to be filled

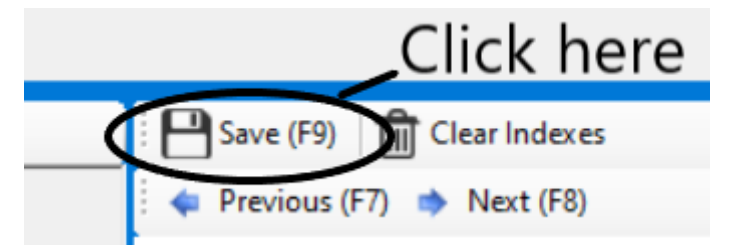

3) Click the save button when finish

| Save Document?                                 | c |
|------------------------------------------------|---|
| Save & upload "{1}Document 132"?<br>Click Here |   |
| Cancel OK                                      | 2 |

4) Click OK to confirm upload

#### Method 2: OCR Button

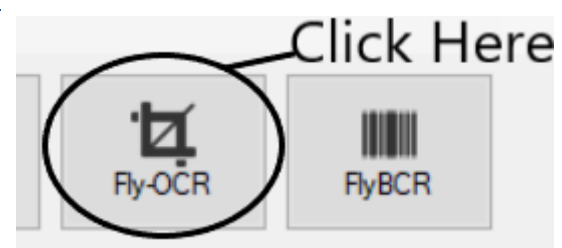

1. Click on the Fly-OCR button

| INVOICE                          |
|----------------------------------|
| DELIVER TO                       |
| KP1 TAWAKKAL SPECTALIST HOSPITAL |
| NO.1. JALAN PARANG BARAT         |
| S1000 KUALA LUNPUR               |
| (CST REG NO.: 001696546816)      |
| <b>1</b>                         |
|                                  |

- 2. Drag a box on in the image on the information needed
- 3. Information will display on the index field
- 4. Check the information in the index field is same as the image

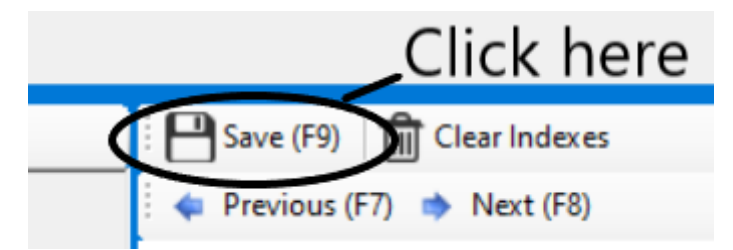

5. Click the save button when finish

| Save Document?                                              | c |
|-------------------------------------------------------------|---|
| Save & upload "{1}Document 132"?<br>Click Here<br>Cancel OK | > |

6. Click upload to confirm upload

#### Method 3: Memory Zone

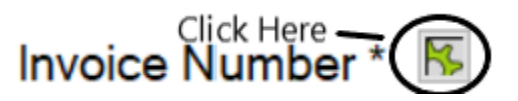

1. Click on the gear button besides the index label after selecting the document type.

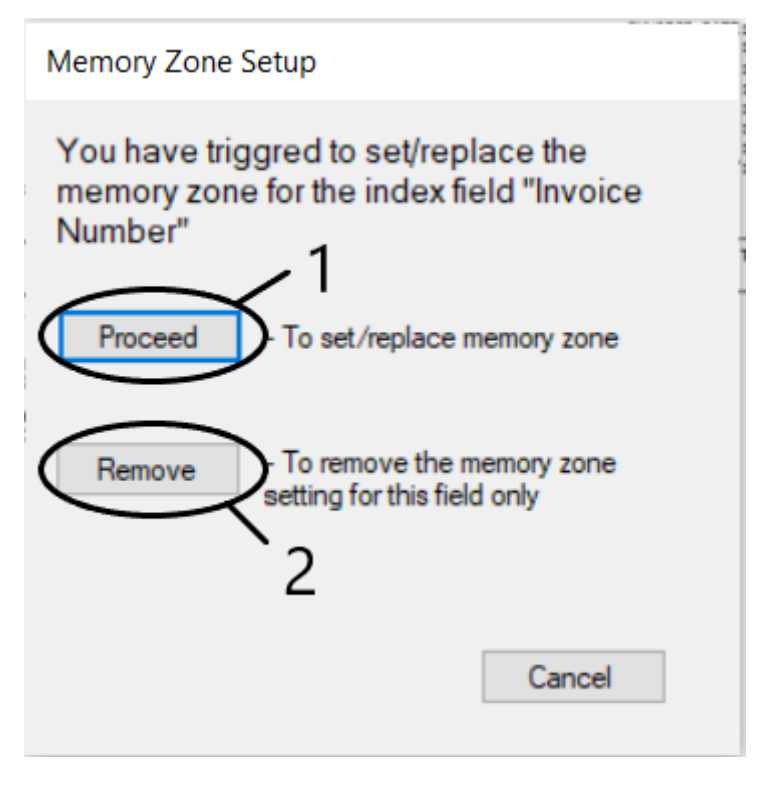

- 2. Click on proceed to continue.
- 3. Click on remove to delete previous memory zone.

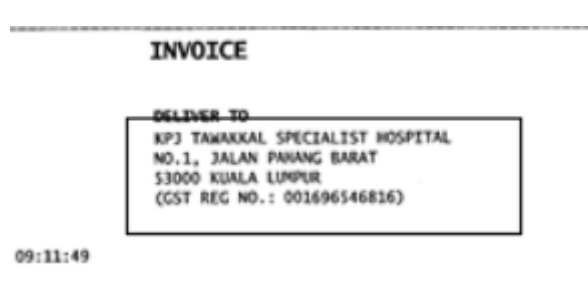

- 4. Drag a box on in the image on the information needed
- 5. Information will display on the index field
- 6. Memory Zone will be saved unless a new one is made
- 7. Check the information in the index field is same as the image

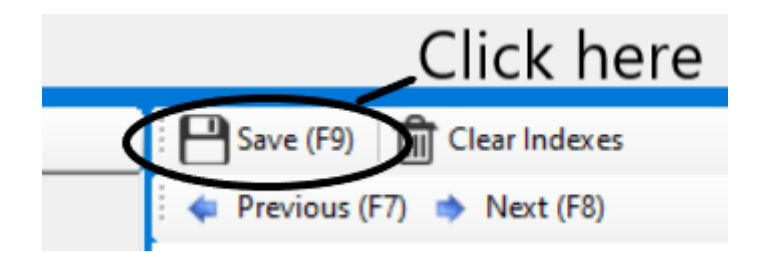

8. Click the save button when finish

| Save Document?                  | c              |
|---------------------------------|----------------|
| Save & upload "{1<br>Click Here | Document 132"? |
| Cancel                          | ОК             |

9. Click upload to confirm upload